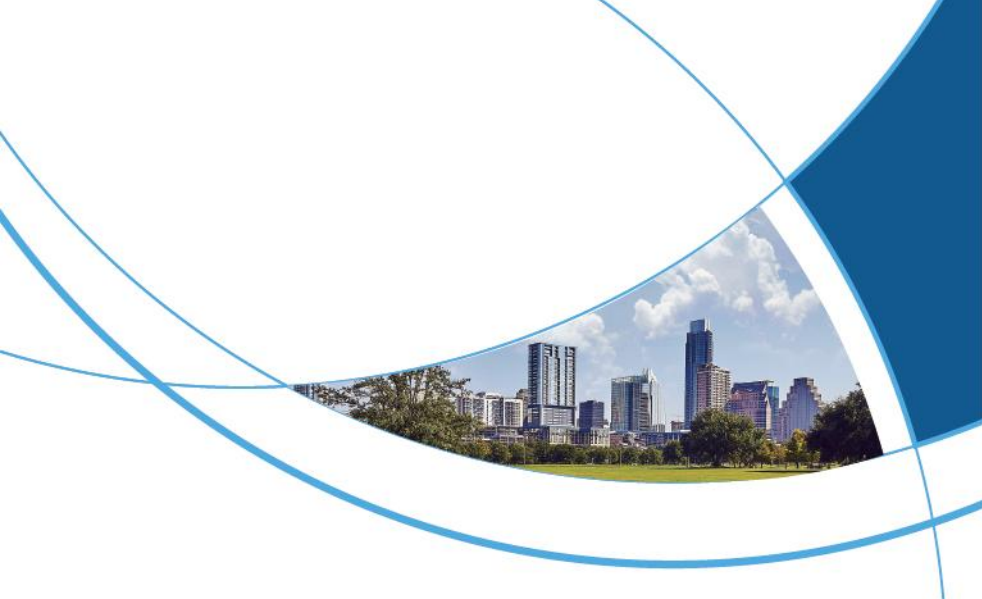

# Wiegand Access Controller User Manual

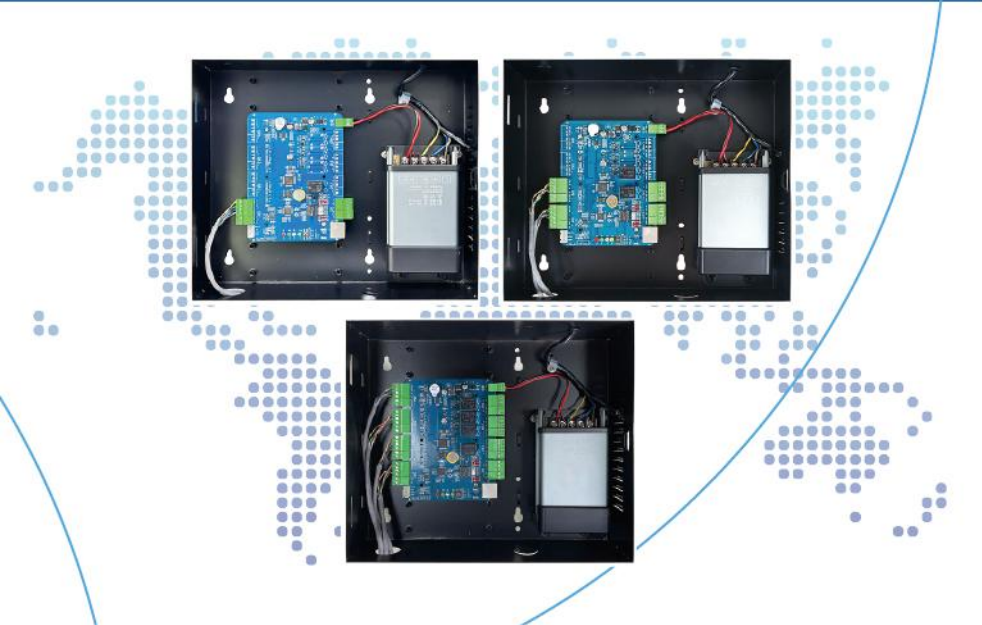

## 1. Product Overview

Parameter:

| Working voltage | DC12V±10%                                     |  |
|-----------------|-----------------------------------------------|--|
| Swipe distance  | 0-4CM                                         |  |
| Working curent  | 100MA~500MA                                   |  |
| Card reading    | IC card                                       |  |
| type            | ic caru                                       |  |
| Working mode    | networked, offine multi-mode selectable Card  |  |
| issuing mode    | management platform card issuing              |  |
| Working         | 20°C~ 70°C                                    |  |
| temperature     | -20 C -70 C                                   |  |
| Card capacity   | 40000pcs                                      |  |
| Relative        | 20%~0.2%                                      |  |
| humidity        | 20% 33%                                       |  |
| Open mode       | swipe card, APP, remote, password (optional)  |  |
| sizo            | control box:273 *232*67mm                     |  |
| 5120            | reading head :86 *86*8mm                      |  |
| Installation    | Control box: hanging installation             |  |
| mothod          | reading head :86 boxembedded installation. 86 |  |
| methou          | box requires a depth of 50MM inside           |  |

## 2. Controller interface description

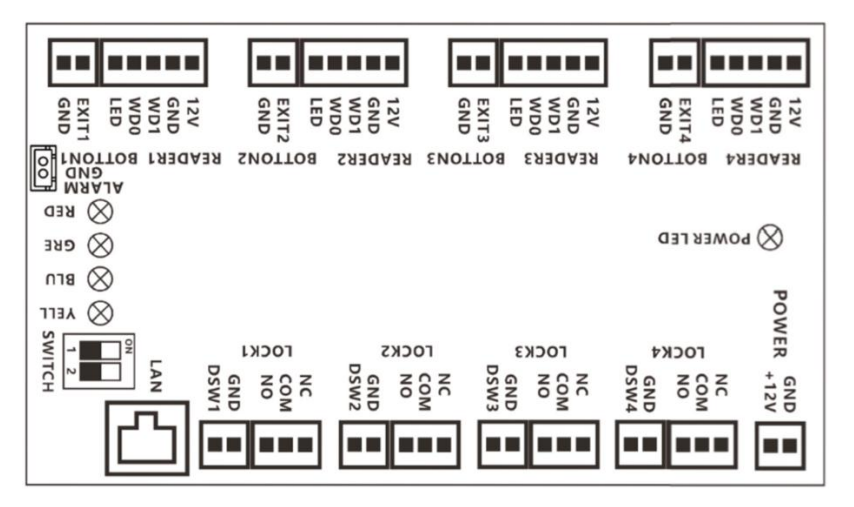

## Interface description:

| Interface<br>Name | Function<br>Description           | Remarks              | Interf<br>ace<br>Nam<br>e | Function<br>Descripti<br>on           | Remarks               |
|-------------------|-----------------------------------|----------------------|---------------------------|---------------------------------------|-----------------------|
| +12V              | DV12V power<br>input              |                      | GND                       | ground                                |                       |
| 12V               | Wegen<br>Readhead<br>Power Supply |                      | ALAR<br>M                 | Firefighti<br>ng<br>linkage<br>signal |                       |
| GND               | Wegen<br>Reading<br>Headland      | Total of<br>4 groups | NO                        | Relays<br>normally<br>open            | Total of              |
| D1                | Wegen<br>Readhead D1              | signals<br>for 4     | СОМ                       | Relay<br>Commo<br>n                   | 4<br>signals<br>for 4 |
| D0                | Wegen<br>Readhead D0              | ds                   | NC                        | Relay<br>normally                     | IUCKS                 |

| LED       | Indicator<br>Synchronizatio<br>n signal |                           |           | closed<br>terminal                           |                          |
|-----------|-----------------------------------------|---------------------------|-----------|----------------------------------------------|--------------------------|
| EXITx     | Exit button<br>signal                   | Total of<br>4<br>signals  | DSW<br>x  | Door<br>magneti<br>c<br>detectio<br>n signal | Total of<br>4<br>signals |
| GND       | Go out button<br>ground                 | for 4<br>gates            | GND       | Magneti<br>c door<br>detectio<br>n ground    | for 4<br>gates           |
| SW1 dip s | witch: (dip code d                      | loes not dial<br>means 1) | means (   | ), dip code o                                | dial to ON               |
|           | 00: TCP/IP L                            | AN network                | ing 01: C | Offline                                      |                          |

### 3. System wiring references

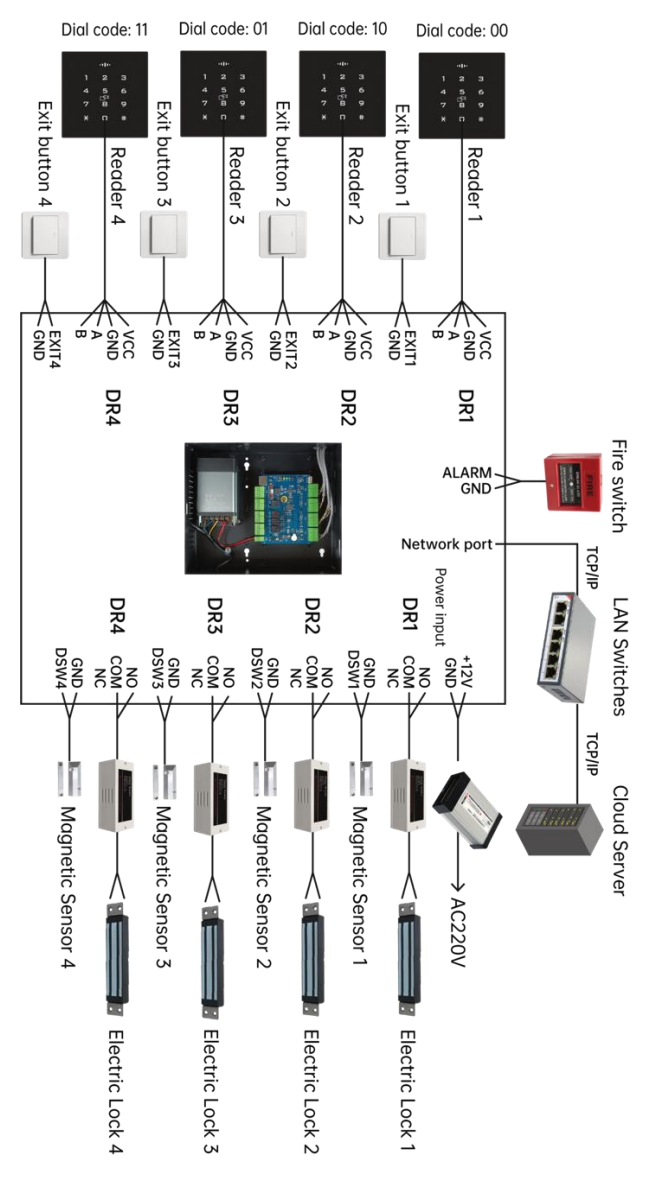

4. Wiegand Reader Installation diagram

(1) Connect the signal line in the back of the read head device as shown in the figure below.

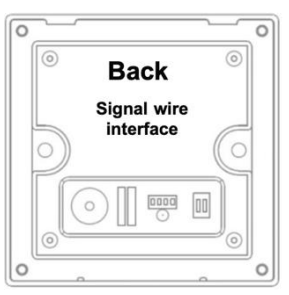

(2) Install the reading head device into the 86 box, (note that you need to use the embedded wall inside the depth of 50MM style 86 box\$, lock the screws to fix, as shown in the figure below.

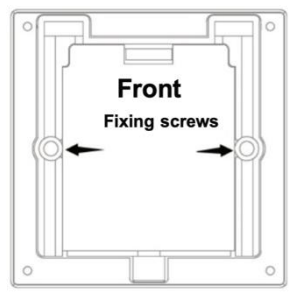

③ Read the head panel and read the head body snap together, first from the upper snap down and then press thelower and bottom screw hole alignment; finally in the bottomof the anti-theft screw hole screwed on the countersunk head machine wire within the plum security screws fixed, as shown in the figure below.

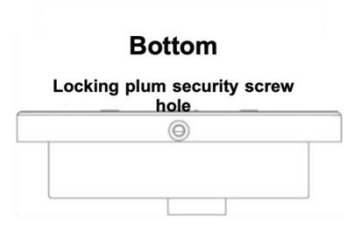

5. Multi-door Controll Function Description

## Operating mode selection

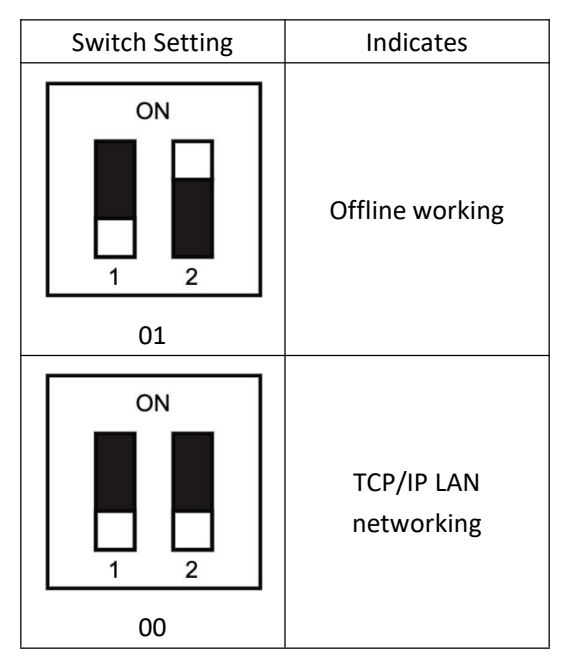

Startup status:

<u>TCP/IP LAN networking</u>: When the power is on, the blue LED flashes, indicating that it is looking for the network. When normally connected to the network, the buzzer "tick ~ tick" two short beeps, the LED red light is always on, indicating that the cloud access control has started normally; when 20 seconds later is not normally connected to the network, the buzzer "tick tick tick" three beeps, the LED red light is always on, indicating Connection network failure, the controller forced to start. After the controller is normally connected to the network, the LED green light will flash once every 20 seconds, indicating that there is data and the cloud platform interactive communication.

<u>Offline working</u>: When the power is started, the buzzer "beep" a short beep, the LED red light is always on, indicating that the cloud access control has started normally.

#### Unlock status:

When the lock is opened legally, the buzzer of the controller and the reading head will be "beep" at the same time, accompanied by a green LED flashing once, and the corresponding relay will be jumped, which means that the lock is opened successfully; when the lock is opened illegally, the buzzer of the controller and the reading head will be "beep beep beep" three times at the same time, accompanied by a red LED flashing three times, which means that the lock is opened and failed.

## Unlock method:

The device can be unlocked by swipe card, remote APP, out door button, management center platform remote, cloud server platform remote, password (optional), and many other ways.

7

## 6. Multi-door Controll Configuration Management Center Add Controller

Connect the controller to the PC with a network cable, open the controller management software, and click Add Controller by Search. At this time, the management software can automatically search for the multi–door controllers connected to the LAN and assign them to the corresponding IP. Then configure the controller to the corresponding area. Click to confirm that the controller can be bound to the corresponding regional access control.

| D SN IP Mask Gateway PORT MACAddr                                    |
|----------------------------------------------------------------------|
|                                                                      |
| 1 29374830982 191.897.1.1 255.255.0.0 192.168.1.1 6000 00-26-9E-26-8 |
| 00-26-9E-26-8                                                        |

Add user and configure his permissions

In the management center, add users to configure the rights of the corresponding area controllers for them. After the configuration is completed, users can open the door in the room where these controllers are installed by swipe card, APP, password, etc. More detailed controller management and

#### Add user:

| * User ID:  | J03                                              |        |
|-------------|--------------------------------------------------|--------|
| * Name:     | Lucy                                             |        |
| Card NO:    | 989898                                           |        |
| Department: | ~                                                | Photo  |
| Attendance  | ☑ Access Contról                                 |        |
|             | Activate: 2023/01/12 14:55:14 - 2028/12/13 14:55 | 5:14 🖽 |
|             | Pwd: *****                                       |        |
|             |                                                  |        |

#### **Configuration Permissions:**

| v |                |                                                                |
|---|----------------|----------------------------------------------------------------|
| 3 | Selected Doors | 1                                                              |
|   | m001-04        |                                                                |
|   |                |                                                                |
|   |                |                                                                |
|   |                |                                                                |
|   | K              |                                                                |
|   |                |                                                                |
|   |                |                                                                |
|   |                |                                                                |
|   | 3              | 3 Selected Doors m001-04 % % % % % % % % % % % % % % % % % % % |

7. Remote control controller

Remotely open doors and view access records

After you open Trudian APP and log in the user you have added in the management center, the APP home page shows all the controllers that the current user can control. You can open the door remotely in APP, and you can also view all the door opening information recorded by the controller in APP.

#### View access records with APP:

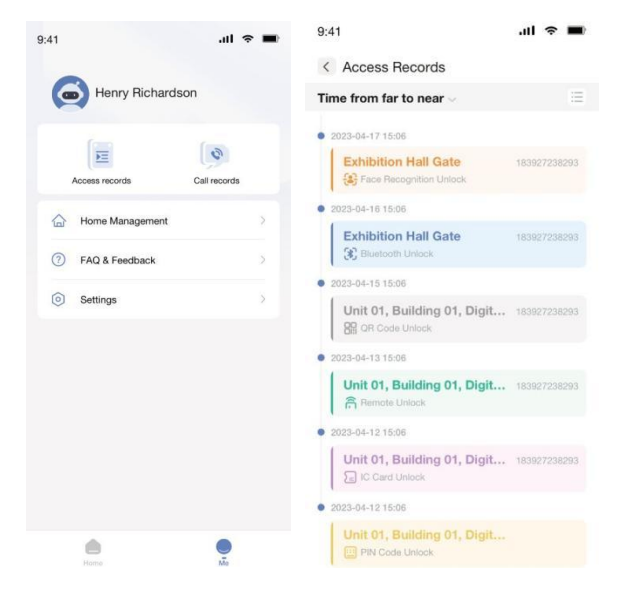

#### Open the door remotely with APP:

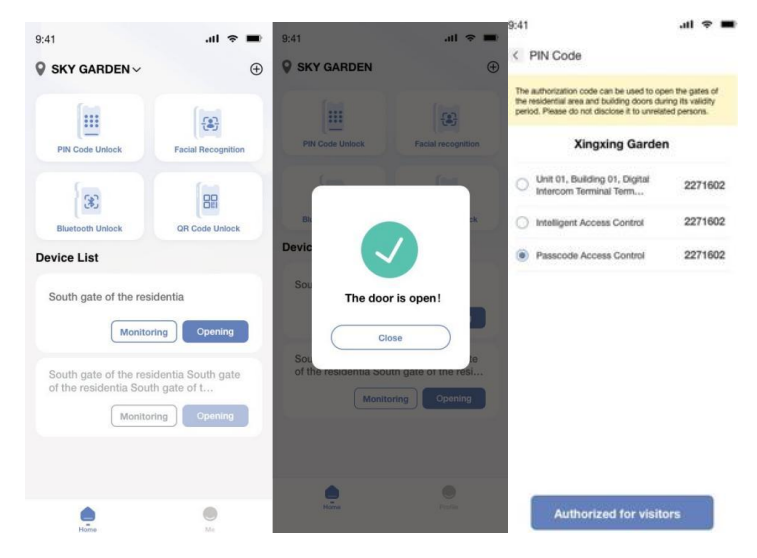

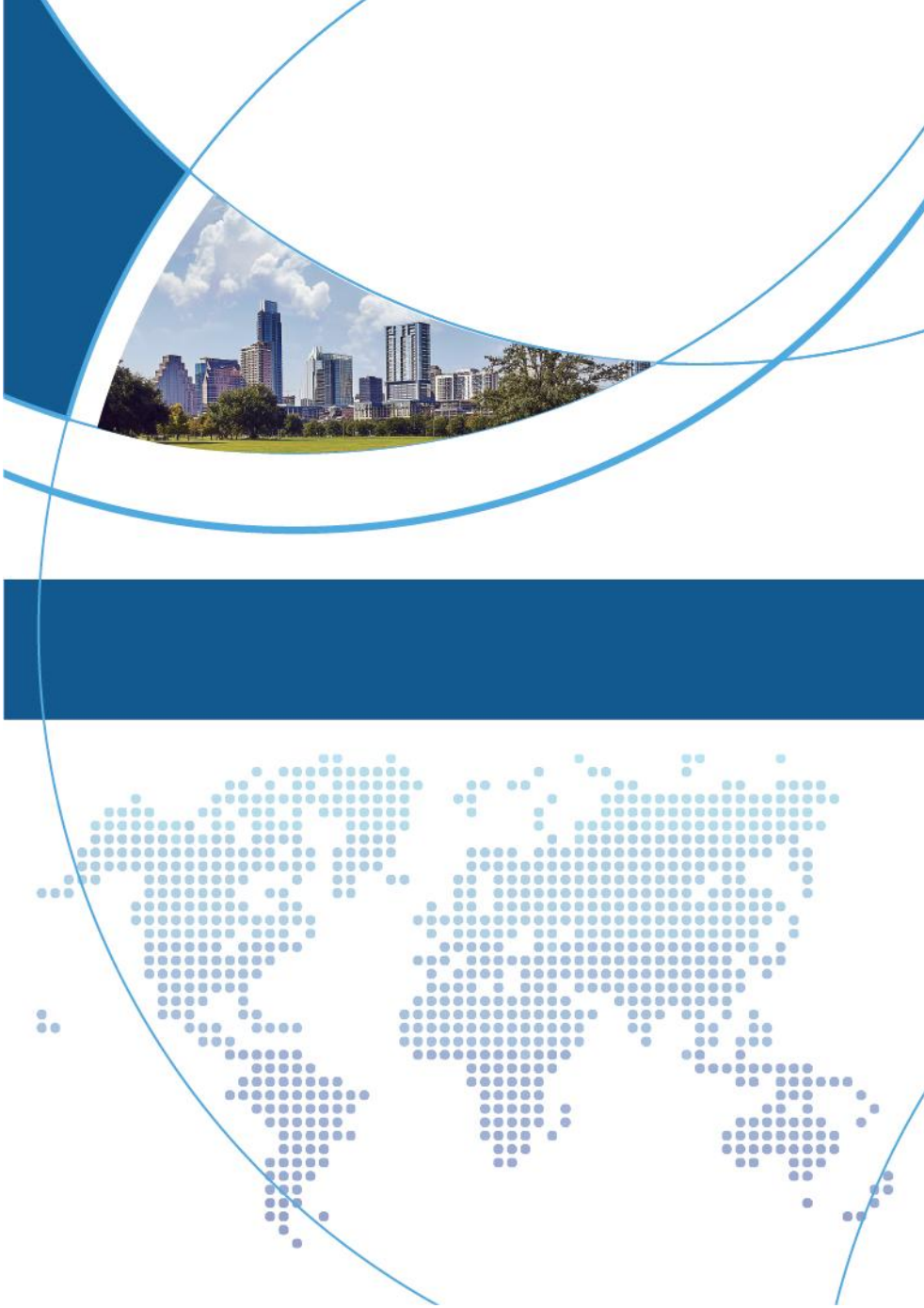